# ระบบจองห้องออนไลน์

#### Section 1 : คุณสมบัติของโปรแกรม

ระบบจองห้องออนไลน์ สามารถแก้ไขปัญหาการขอใช้ห้องซ้ำซ้อน โดยการใช้คุณสมบัติของภาษา PHP และ Codeigniter Framework ในการตรวจสอบการขอใช้ห้องซ้อนทับกัน อีกทั้งยังช่วยลดความผิดพลาดในการขอใช้ห้อง ผู้พัฒนาโปรแกรมต้องการที่จะให้ผู้ใช้บริการกรอกข้อมูลให้น้อยที่สุด และสร้างเงื่อนไขไม่ให้บันทึกเมื่อกรอกข้อมูลไม่ ครบถ้วน ทำให้การขอใช้ห้องถูกต้อง ครบถ้วน ตรงตามความต้องการ หลังจากที่ผู้ใช้บริการได้ขอใช้ห้องเรียบร้อยแล้ว ระบบาจะออกหมายเลขการขอใช้ห้องให้ (เลขที่ใบจอง) และระบบจะส่งอีเมลพร้อมรายละเอียดการขอใช้ไปยังผู้ขอใช้ เพื่อเก็บไว้เป็นหลักฐาน จากนั้นผู้ดูแลระบบจะดำเนินการพิจารณาส่งมอบให้ผู้มีอำนาจอนุมัติพิจารณา เมื่อการขอใช้ ห้องดังกล่าวได้รับการอนุมัติแล้ว ผู้ดูแลระบบจะเลือกอนุมัติให้กับรายการนั้นๆ และระบบาจะส่งอีเมลแจ้งผลการอนุมัติ ไปยังผู้ขอใช้ห้องให้ทราบต่อไป หากผู้ขอใช้ต้องการจะยกเลิกรายการใด สามารถยกเลิกผ่านทางระบบาได้ทันที

#### Section 2 : ความต้องการของระบบที่จะติดตั้งโปรแกรม

- 1. PHP
  - PHP ไม่ต่ำกว่า Version 5.3.3
  - เปิดใช้งาน OpenSSL
  - เปิดใช้งาน MCrypt
- MySQL ไม่ต่ำกว่า Version 5.1.73
- พื้นที่การจัดเก็บข้อมูลของเว็บไซต์ ไม่น้อยกว่า 1 Gb.

#### Section 3 : การสมัครเป็นผู้ใช้

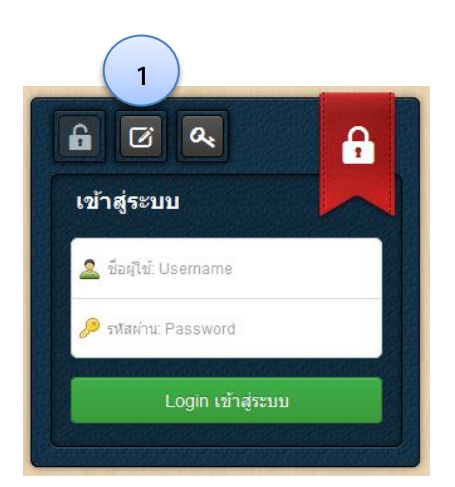

- 1. เข้าสู่ระบบ
- 2. เลือกที่รูปดินสอ (เลขที่ 1)

| 604                  |
|----------------------|
| ลงทะเบียนใช้ระบบ     |
| ชื่อ-นามสกุล         |
| ศานหน่ง              |
| ชื่อบัญชี (Username) |
| รหัสผ่าน (Password)  |
| ป้อนรหัสผ่านอีกครั้ง |
| อีเมล (ของจุฬาฯ)     |
| ลงทะเบียน            |
|                      |

- 1. กรอกรายละเอียดดังรูป
- กรุณาใส่อีเมลของจุฬาฯ ที่ลงท้ายด้วย
   @chula.ac.th หรือ อีเมลจากผู้ให้บริการอื่น
- 3. กดปุ่ม "ลงทะเบียน"
- 4. รอจนกว่าผู้ดูแลระบบ จะอนุญาตให้เข้าใช้ระบบได้
- 5. ท่านจะได้รับอีเมลแจ้งการอนุญาตให้เข้าใช้ระบบ
- เข้าสู่ระบบ โดยใช้ Username และ Password ที่ ท่านลงทะเบียน

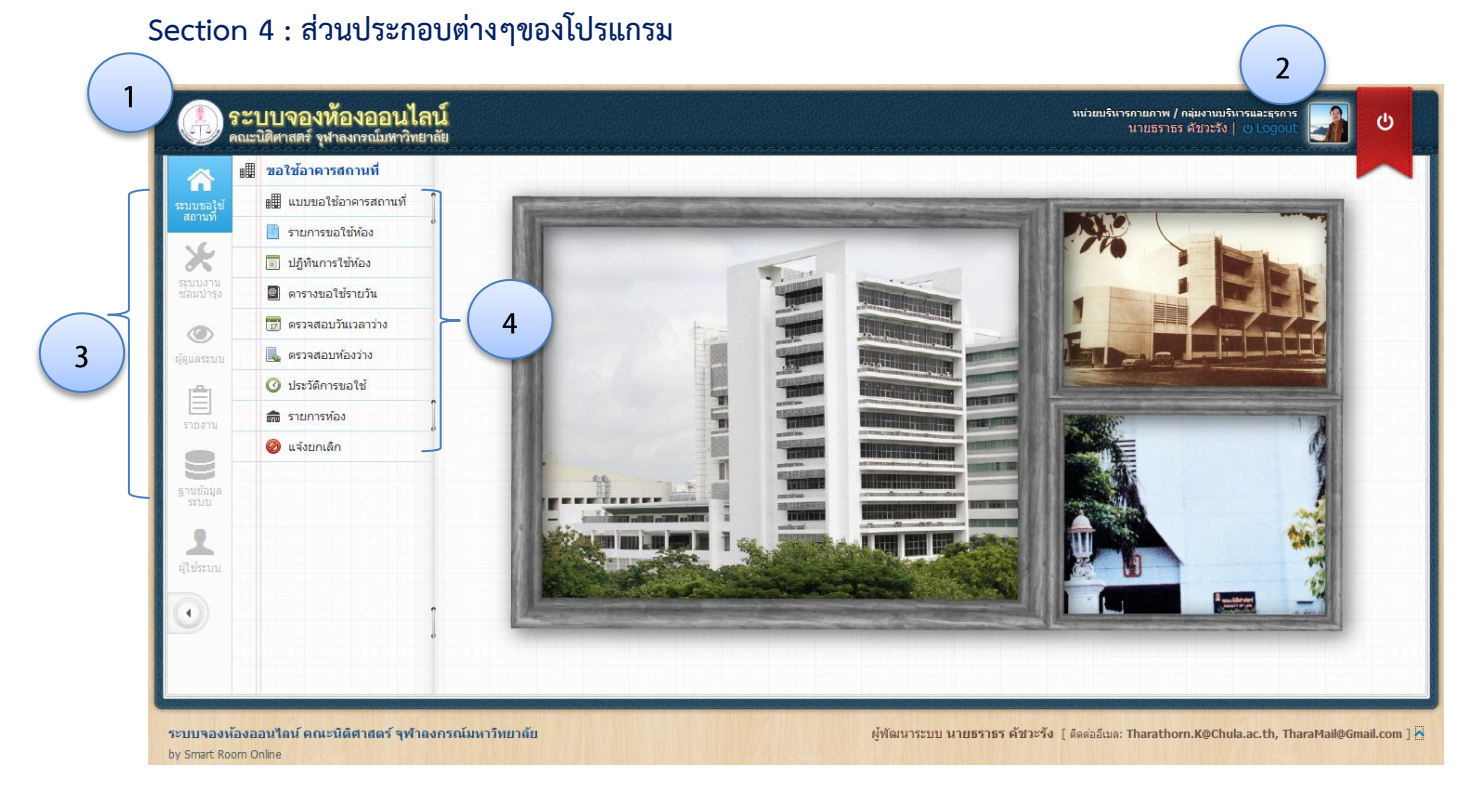

Logo โปรแกรม
 รายละเอียดของผู้ใช้ระบบ
 เมนูหลัก
 เมนูย่อย
 (เมนูหลักและเมนูย่อย จะแตกต่างกัน ระหว่างสิทธิ์ในการเข้าใช้ของผู้ใช้งาน)

| 📕 แบบขอใช้อาคารส   | เถานที                                             | 🔳 ข้อมูลสถานที่ ว่   | ันที่ และเวลาที่ขอใช้                       |  |  |
|--------------------|----------------------------------------------------|----------------------|---------------------------------------------|--|--|
| การกรอกแบบขอใช้    | า 1 กิจกรรม (รายละเอียด) ต่อ 1 หมายเลขการจอง 🛛 2   | 🐻 ค้นหาห้องว่าง      | 🧿 ค้นหาวันและเวลาที่ว่าง                    |  |  |
| ชื่อผู้ขอใช้       | นางพรพรรณ หล้าเทียง                                | 🔍 ค้นหาจาก           | 💿 ห้องทั้งหมด 🔵 อาคาร/พื้นที่ 🔵 หมวดที่ตั้ง |  |  |
| หน่วยงานที่ขอใช้   | ศูนย์ประชุมวิชาการ / ศูนย์ประชุมวิชาการ            |                      | 🔘 ประเภทห้อง 🔘 ชื่อ/เลขที่ห้อง              |  |  |
| บันทึกส่าหรับ      | นางพรพรรณ หล้าเที่ยง (ศูนย์ประชุมวิชาการ) 💌        | วันที่ขอใช้          |                                             |  |  |
| ขอใช้สำหรับ        |                                                    | ระยะเวลา             | 🔻 - 💌 🔎 คับหา                               |  |  |
| วัตถุประสงค์       | •                                                  |                      |                                             |  |  |
| รายละเอียด         |                                                    | 🏢 ผลการค้นหาห้องว่าง |                                             |  |  |
|                    |                                                    | ⇐ เลือกข้อมูลใหม่    | 📔 ดูรายการจอง                               |  |  |
| จำนวนผู้เข้าร่วม   | คน                                                 | ที่ เลขที่           | รายการห้อง/สถานที่ ที่สามารถใช้งานได้ ที่   |  |  |
| อุปกรณ์โสตฯ        | 🔘 ขอใช้อุปกรณ์โสตฯ 💿 ไม่ขอใช้อุปกรณ์โสตฯ           |                      |                                             |  |  |
| การจัดเลี้ยงรับรอง | 🔵 ประสงค์ขอให้จัดเลี้ยงรับรอง 💿 ใม่ประสงค์         |                      |                                             |  |  |
| เครื่องปรับอากาศ   | 💿 ขอเป็ดเครื่องปรับอากาศ 🔵 ไม่เป็ดเครื่องปรับอากาศ |                      |                                             |  |  |
|                    |                                                    |                      |                                             |  |  |

1. ขั้นตอนการขอใช้ห้อง ตามแบบขอใช้อาคารสถานที่ : <u>ใช้ไอคอนรูปภาพเป็นสื่อในการแสดงขั้นตอน</u>

ขั้นตอน : 🥜 กรอกข้อมูล 🔿 🖶 ด้นหาห้องว่าง )หรือ 🌉 ด้นหาวันและเวลา 🔿 🚭 เก็บในรายการจอง 🔿 📔 ตรวจสอบรายการจอง 🔿 拱 🗔 บันทึกรายการจอง

- 2. แบบฟอร์มกรอกข้อมูลรายการขอใช้ห้อง : ข้อมูลรายละเอียด และวัตถุประสงค์การขอใช้
- ข้อมูลสถานที่ วันที่ และเวลาที่ขอใช้ : มีรูปแบบการเลือกห้องว่างอยู่ 2 รูปแบบ คือ
  - 3.1. ค้นหาเฉพาะห้องที่ว่าง โดยเลือกวันที่ขอใช้ (เพียง 1 วัน) และช่วงระยะเวลาที่ขอใช้ ผลการค้นหา : <u>ระบบจะแสดงผลเป็นรายการห้องที่สามารถใช้งานได้</u>
  - 3.2. ค้นหาวันและเวลาที่ว่าง โดยการเลือกห้อง ช่วงวันที่ และ ช่วงระยะเวลา
     ผลการค้นหา : <u>ระบบจะแสดงผลเป็นรายการวันที่ว่าง ตามรายการห้อง และช่วงเวลาที่ว่าง</u>
- ผลการค้นหา เป็นส่วนการแสดงผลการค้นหาเพื่อเลือกรายการห้องว่าง และช่วงเวลาที่ว่าง เพื่อเลือกเก็บใน รายการจอง
- แสดงข้อมูลรายการจองที่เลือกไว้ (ยังไม่บันทึกการจอง ห้องดังกล่าวยังมีสถานะเป็นห้องว่าง จนกว่าจะกด บันทึกรายการจอง (เสนอขออนุมัติ))

| 📔 ข้อมูล   | ้อมูลรายการจองที่เลือกไว้ |                                                                                                |                                         |                        |                  |    |  |  |  |
|------------|---------------------------|------------------------------------------------------------------------------------------------|-----------------------------------------|------------------------|------------------|----|--|--|--|
| 🖕 กลับไร   | ปเลือกข้อมูลการจอง        | 🔚 บันทึกรายการจอง (เสนอรออนุมัติ                                                               | ) 🗱 ล้างข้อมูลรายการจองในครั้งนี้ทั้งหม | ด                      |                  |    |  |  |  |
| ชื่อผู้ขอใ | ช้:                       | นางพรพรรณ หล้าเที่ยง                                                                           |                                         |                        | ( _              |    |  |  |  |
| ขอใช้สำเ   | สรับ:                     | หน่วยงานภายใน                                                                                  |                                         |                        |                  |    |  |  |  |
| วัตถุประส  | เงค์:                     | ประชุมภายในคณะฯ                                                                                |                                         |                        |                  |    |  |  |  |
| รายละเอีย  | ບດ:                       | ประชุมคณะกรรมการตรวจการจ้าง                                                                    |                                         |                        |                  |    |  |  |  |
| จำนวนผู้เ  | ข้าร่วม:                  | 25 คน                                                                                          |                                         |                        |                  |    |  |  |  |
| อุปกรณ์โ   | สตา:                      | ขอใช้ 3 รายการ ได้แก่ เครื่องฉายโปรเจคเตอร์, คอมพิวเตอร์, ไมโครโฟน แบบสาย / ไมโครโฟน 1 ดัว (-) |                                         |                        |                  |    |  |  |  |
| การจัดเลื้ | ยงรับรอง :                | ไม่ประสงค์จัดเลี้ยงรับรอง                                                                      |                                         |                        |                  |    |  |  |  |
| เครื่องปรั | ับอากาศ :                 | ขอเปิดเครื่องปรับอากาศ                                                                         |                                         |                        |                  |    |  |  |  |
| หมายเหต    | a :                       | -                                                                                              |                                         |                        |                  |    |  |  |  |
| ล่าดับที่  |                           | อาคาร/พื้นที่                                                                                  | ห้อง/สถานที่                            | วันที่ขอใช้            | ระหว่างเวลา      | ลบ |  |  |  |
| 1          | อาคารอานันทมหิดล          |                                                                                                | ห้อง 210                                | พ. 15 ก.ค. 2558        | 13:00 - 16:00 u. | *  |  |  |  |
| 2          | อาคารอานันทมหิ            | ดล                                                                                             | ห้อง 210                                | <b>จ. 20 ก.ค. 2558</b> | 13:00 - 16:00 u. | *  |  |  |  |
| 3          | อาคารอานันทมหื            | ดล                                                                                             | ห้อง 210                                | อ. 21 ก.ค. 2558        | 13:00 - 16:00 u. | *  |  |  |  |
| 4          | อาคารอานันทมหิ            | ดล                                                                                             | ห้อง 210                                | พ. 22 ก.ค. 2558        | 13:00 - 16:00 u. | *  |  |  |  |

#### Section 5 : การป้อนข้อมูลการขอใช้ห้อง และการบันทึกรายการจอง

| 5.1 | การกรอกรายละเอียดในแง | เบขอใช้สถา | นที่  |
|-----|-----------------------|------------|-------|
| 5.1 |                       |            | 10 11 |

| 🏢 แบบขอใช้อาคารส                                            | <b>เ</b> ถานที่                                    |  |  |  |  |  |  |
|-------------------------------------------------------------|----------------------------------------------------|--|--|--|--|--|--|
| การกรอกแบบขอใช้ฯ 1 กิจกรรม (รายละเอียด) ด่อ 1 หมายเลขการจอง |                                                    |  |  |  |  |  |  |
| ชื่อผู้ขอใช้                                                | นางพรพรรณ หล้าเทียง                                |  |  |  |  |  |  |
| หน่วยงานที่ขอใช้                                            | ศูนย์ประชุมวิชาการ / ศูนย์ประชุมวิชาการ            |  |  |  |  |  |  |
| บันทึกส่าหรับ                                               | นางพรพรรณ หล้าเที่ยง (ศูนย์ประชุมวิชาการ) 💌        |  |  |  |  |  |  |
| ขอใช้สำหรับ                                                 | •                                                  |  |  |  |  |  |  |
| วัตถุประสงค์                                                | <b></b>                                            |  |  |  |  |  |  |
| รายละเอียด                                                  |                                                    |  |  |  |  |  |  |
| จำนวนผู้เข้าร่วม                                            | คน                                                 |  |  |  |  |  |  |
| อุปกรณ์โสตฯ                                                 | 🔵 ขอใช้อุปกรณ์โสตฯ 🛛 💿 ไม่ขอใช้อุปกรณ์โสตฯ         |  |  |  |  |  |  |
| การจัดเลี้ยงรับรอง                                          | 🔵 ประสงค์ขอให้จัดเลี้ยงรับรอง 💿 ไม่ประสงค์         |  |  |  |  |  |  |
| เครื่องปรับอากาศ                                            | 💿 ขอเปิดเครื่องปรับอากาศ 🔘 ไม่เปิดเครื่องปรับอากาศ |  |  |  |  |  |  |
| หมายเหตุ                                                    |                                                    |  |  |  |  |  |  |
| แนบไฟล์                                                     | 🖉 แนบเอกสาร 🔞 ลบไฟล์                               |  |  |  |  |  |  |

#### 5.2 การค้นหาห้องว่าง จากวัน และช่วงเวลาที่เลือก

| 💼 ข้อมูลสถานที่ วันที่ และเวลาที่ขอใช้ |                                                                                                    |  |  |  |  |  |
|----------------------------------------|----------------------------------------------------------------------------------------------------|--|--|--|--|--|
| 👩 ค้นหาห้องว่าง                        | 🧿 ค้นหาวันและเวลาที่ว่าง                                                                                                    |  |  |  |  |  |
| 🔍 ค้นหาจาก                             | <ul> <li>         พ้องทั้งหมด ◯ อาคาร/พื้นที่ ◯ หมวดที่ตั้ง     </li> <li>         ประเภทห้อง ◯ ชื่อ/เลขที่ห้อง     </li> </ul>                                                                                                    |  |  |  |  |  |
| วันที่ขอใช้                            |                                                                                                    |  |  |  |  |  |
| ระยะเวลา                               | <ul> <li>-</li> <li>-</li></ul> |  |  |  |  |  |
|                                        |                                                                                                    |  |  |  |  |  |

| III 6                           | 🏢 ผลการค้นหาห้องว่าง |          |                     |                       |         |       |  |
|---------------------------------|----------------------|----------|---------------------|-----------------------|---------|-------|--|
| 年 เลือกข้อมูลใหม่ 📔 ดูรายการจอง |                      |          |                     |                       |         |       |  |
| วันท์                           | เขอใช้:              | วันที่   | 17 ก.ค. 2558 เวลา : | 10:00 - 12:00 u.      |         |       |  |
| ที่                             | เลขที่               | ę        | รายการห้อง/สถานท์   | i่ ที่สามารถใช้งานได้ | ที่นั่ง | เลือก |  |
| อาค                             | ารอานัน              | ทมหิด    | a                   |                       |         |       |  |
| 1                               | 201                  | ห้อง     | ดำรงแพทยาคุณ (20)   | 1)                    | 222     |       |  |
| 2                               | 209                  | ห้อง     | ห้อง 209            |                       |         | -     |  |
| 3                               | 210                  | ห้อง     | ห้อง 210            |                       |         | -     |  |
| 4                               | 212                  | ห้อง     | ห้อง 212            |                       |         | -     |  |
| 5                               | 301                  | ห้อง     | คัมภีรเวช (301)     |                       | 222     | -     |  |
| 6                               | 304                  | ห้อง     | 304                 |                       | 60      | -     |  |
| 7                               | 306                  | ห้อง     | ห้อง 306            |                       |         | -     |  |
| 8                               | 309                  | ห้อง 309 |                     |                       | 18      | 8     |  |
| 9                               | 509                  | ห้อง     | ห้อง 509            |                       |         |       |  |
|                                 |                      |          |                     |                       |         |       |  |

- กรอกข้อมูลแบบขอใช้อาคารสถานที่ โปรดระบุ
   วัตถุประสงค์ และรายละเอียดให้ตรงกับความ ต้องการ
- ระบุจำนวนผู้เข้าร่วม เพื่อระบบจะจำแนกจำนวน ห้องที่สามารถใช้งานได้หรือห้องที่มีที่นั่งไม่เพียงพอ ได้อย่างชัดเจน
- เลือกขอใช้อุปกรณ์โสตฯ เมื่อเลือกขอใช้ ระบบจะ แสดงรายการอุปกรณ์โสตฯให้ท่านเลือก โปรดระบุ ให้ชัดเจน และตรงตามความต้องการ เพื่อผู้ดูแล อุปกรณ์โสตฯจะได้จัดเตรียมให้ท่านได้อย่างถูกต้อง
- กรณีมีไฟล์ที่ต้องการแนบส่งให้ผู้ดูแลระบบ กรุณา รวมไฟล์เป็น PDF หรือ Zip เพียง 1 ไฟล์เท่านั้น และท่านจะต้องตั้งชื่อไฟล์ในการ Upload ด้วย
- 1. กดเมนู "ค้นหาห้องว่าง"
- 2. เลือกรายการค้นหาจาก และเลือกประเภทที่ค้นหา
- 3. เลือกวันที่
- 4. เลือกระยะเวลา
- 5. กดปุ่ม **ค้นหา**
- 6. ระบบจะแสดงผลการค้นหาห้องว่าง
- ให้เลือกรูปกล่อง 
   หลังรายการห้อง เพื่อเก็บ ลงในรายการจอง

#### 5.3 การค้นหาวันที่ว่าง จากรายการห้อง ช่วงวันที่ และช่วงเวลา

| 🔳 ข้อมูลสถานที่ วันท่                                | ที่ และเวลาที่ขอใช้                                                                      |  |  |  |  |  |
|------------------------------------------------------|------------------------------------------------------------------------------------------|--|--|--|--|--|
| 👩 ค้นหาห้องว่าง                                      | 🧿 ค้นหาวันและเวลาที่ว่าง                                                                 |  |  |  |  |  |
| 🔍 ค้นหาจาก                                           | <ul> <li>๏ อาคาร/พื้นที่ () หมวดที่ตั้ง () ประเภทห้อง</li> <li>() ป้อนคำคันหา</li> </ul> |  |  |  |  |  |
| <ul> <li>อาคาร/พื้นที่ MD-03 : อาคาร อปร.</li> </ul> |                                                                                          |  |  |  |  |  |
| เลือกสถานที่/ห้อง                                    | ห้อง มล.เกษตร สนิทวงศ์ 1 (203/1) 💌                                                       |  |  |  |  |  |
| วันที่ขอใช้                                          | 15/07/2558 - 25/07/2558                                                                  |  |  |  |  |  |
|                                                      | 🔘 ใช้ทุกวัน 💿 ยกเว้นรายวัน 🔘 ใช้ประจำทุกวัน                                              |  |  |  |  |  |
|                                                      | 🗌 จ. 📄 อ. 📄 พ. 🖌 พฤ. 🖌 ศ. ✔ ส. ✔ อา.                                                     |  |  |  |  |  |
| ระยะเวลา                                             | 13:00 💌 - 16:00 💌 🏢 ตรวรสอบ                                                              |  |  |  |  |  |

| III 1                        | ้อมูลๆ                                   | 🧪 จัดการรายการจอง 🗸                        |                                                               |                                                     |                                            |      |      |
|------------------------------|------------------------------------------|--------------------------------------------|---------------------------------------------------------------|-----------------------------------------------------|--------------------------------------------|------|------|
| 4                            | ເລືອກນໍ                                  | ้อมูลใหม่                                  | 📥 เก็บในร                                                     | ายการจอง                                            | 📔 ดูรายการจ                                | อง   |      |
| สถา<br>วันที่<br>รอบ<br>ระยะ | นที่:<br>เขอใข<br>การใ<br>ะเวลา          | ห้อง:<br>ช้: วันที่<br>ช้: ยกเว๋<br>: เวลา | มล.เกษตร สนิ<br>15 ก.ค. 2558<br>แรอบวัน (พฤห่<br>13:00 - 16:0 | ทวงศ์ 1 (20<br>- 25 ก.ค. 2<br>โสบดี, ศุกร์,<br>0 น. | 3/1) / อาคาร อ:<br>2558<br>เสาร์, อาทิตย์) | ปร.  |      |
| <b>;;;</b> ;                 | ที่                                      | วัน                                        | ที่ขอใช้                                                      |                                                     | ผลการ                                      | ตรวร | เสอบ |
| V                            | 1.                                       | w. 1                                       | เ5 ก.ค. 2558                                                  | สามารถใช                                            | <u>้</u> สถานที่ได้                        |      |      |
| V                            | 2.                                       | વ. 2                                       | 20 ก.ค. 2558                                                  | สามารถใช                                            | <u>้</u> สถานที่ได้                        |      |      |
| V                            | 3.                                       | a. 2                                       | 21 ก.ค. 2558                                                  | สามารถใช                                            | <u>้</u> สถานที่ได้                        |      |      |
| V                            | 👂 4. พ. 22 ก.ค. 2558 สามารถใช้สถานที่ได้ |                                            |                                                               |                                                     |                                            |      |      |
|                              |                                          |                                            |                                                               |                                                     |                                            |      |      |

- 1. กดเมนู "ค้นหาวันและเวลาที่ว่าง"
- 2. เลือกรายการค้นหาจาก และเลือกประเภทที่ค้นหา
- 3. เลือกห้อง
- 4. เลือกช่วงวันที่
- 5. เลือกประการดำเนินการซ้ำ ยกเว้นวัน ประจำวัน
- 6. เลือกระยะเวลา
- 7. กดปุ่ม **ตรวจสอบ**
- 8. ระบบจะแสดงผลการค้นหาวันที่ว่าง
- เลือกเก็บในรายการจอง 🖾 แมนูด้านบน เพื่อเก็บลงในรายการจอง

#### 5.4 การบันทึกรายการจอง เพื่อเสนอขออนุมัติ

- 1. กลับไปเลือกข้อมูลการจอง หมายถึง ระบบให้กลับไปเลือกข้อมุลรายการจองเพิ่ม
- 2. **บันทึกรายการจอง** หมายถึง มีการบันทึกรายการจองลงในระบบ และระบบจะออกเลขที่ใบจองให้ทันที
- 3. ล้างข้อมูลรายการจองครั้งนี้ทั้งหมด หมายถึง เป็นการลบข้อมูลการจองทั้งหมด เพื่อกลับไปจองใหม่

| 📔 ข้อมูล                                                | ข้อมูลรายการจองที่เลือกไว้      |                                      |                                        |                      |               |      |  |  |
|---------------------------------------------------------|---------------------------------|--------------------------------------|----------------------------------------|----------------------|---------------|------|--|--|
| ⇐ กลับไปเลือกข้อมูลการจอง 🛛 🔚 บันทึกรายการจอง (เสนอรออง |                                 |                                      | 🗱 ล้างข้อมูลรายการจองในครั้งนี้ทั้งหมด |                      |               |      |  |  |
| ชื่อผู้ขอใ                                              | งผู้ขอใช้: นางพรพรรณ หล้าเที่ยง |                                      |                                        |                      |               |      |  |  |
| ขอใช้สำเ                                                | หรับ:                           | หน่วยงานภายใน                        |                                        |                      |               |      |  |  |
| วัดถุประส                                               | สงค์:                           | ประชุมภายในคณะฯ                      |                                        |                      |               |      |  |  |
| รายละเอี                                                | ยด:                             | ประชุมคณะกรรมการตรวจการจ้าง          |                                        |                      |               |      |  |  |
| จำนวนผู้                                                | เข้าร่วม:                       | 25 คน                                |                                        |                      |               |      |  |  |
| อุปกรณ์โ                                                | เสดา:                           | ขอใช้ 3 รายการ ได้แก่ เครื่องฉายโปรเ | จคเตอร์, คอมพิวเตอร์, ไมโครโฟน แบบสาย  | / ไมโครโฟน 1 ตัว (-) |               |      |  |  |
| การจัดเลื่                                              | ี่ยงรับรอง :                    | ไม่ประสงค์จัดเลี้ยงรับรอง            |                                        |                      |               |      |  |  |
| เครื่องปรั                                              | ับอากาศ :                       | ขอเปิดเครื่องปรับอากาศ               |                                        |                      |               |      |  |  |
| หมายเหต                                                 | ค :                             | -                                    |                                        |                      |               |      |  |  |
| ลำดับที่                                                |                                 | อาคาร/พื้นที่                        | ห้อง/สถานที่                           | วันที่ขอใช้          | ระหว่างเวลา   | า ลบ |  |  |
| 1                                                       | อาคารอานันทมหิดล                |                                      | ห้อง 210                               | พ. 15 ก.ค. 2558      | 13:00 - 16:00 | u. 🗱 |  |  |
| 2                                                       | อาคารอานันทมหิดล                |                                      | ห้อง 210                               | จ. 20 ก.ค. 2558      | 13:00 - 16:00 | u. 🗱 |  |  |
| 3                                                       | อาคารอานันทมหิ                  | คล                                   | ห้อง 210                               | อ. 21 ก.ค. 2558      | 13:00 - 16:00 | u. 🗱 |  |  |
| 4                                                       | อาคารอานันทมหิ                  | ดล                                   | ห้อง 210                               | พ. 22 ก.ค. 2558      | 13:00 - 16:00 | u. 🗱 |  |  |

#### Section 6 : การแจ้งยกเลิกข้อมูล

1. เข้าไปที่ เมนู : ระบบขอใช้สถานที่ ➡ บันทึกการอนุมัติแจ้งยกเลิก

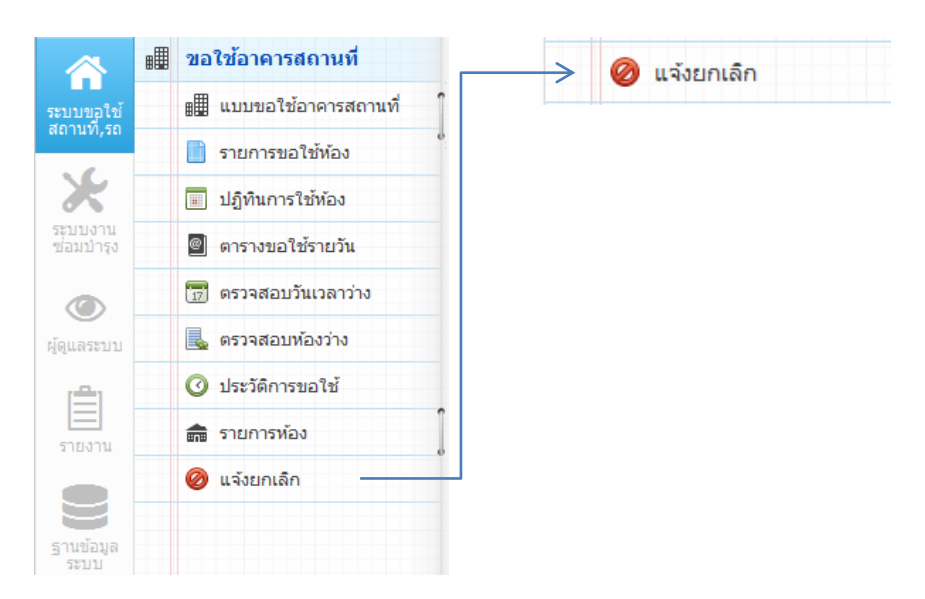

#### 2. เลือกการค้นหา จากวันที่ จากเลขที่ใบจอง หรือจากห้อง

| 🧭 การเลือกประเภทการค้นหาเพื่อดูข้อมูลการใช้อาคารสถานที่ สำหรับแจ้งการยกเลิก |                                                                           |  |  |  |  |  |  |
|-----------------------------------------------------------------------------|---------------------------------------------------------------------------|--|--|--|--|--|--|
| 1. ค้นหาจากวันที่                                                           | - 🤍 ค้นหาจากวันที่                                                        |  |  |  |  |  |  |
| 2. ค้นหาจากเลขที่ไบจอง                                                      | 💌 🔍 คันหาจากเลขที่ใบจอง                                                   |  |  |  |  |  |  |
| 3. ค้นหาจากห้องและวันที่                                                    | <ul> <li>จากวันที่</li> <li>-</li> <li>Qูค้นหาจากห้องและวันที่</li> </ul> |  |  |  |  |  |  |

#### 3. เลือกรายการที่ประสงค์จะยกเลิก ระบุเหตุผลที่ยกเลิก และ กดปุ่ม แจ้งการยกเลิกห้อง

| 🗟 รายการขอใช้อาคารสถานที่ของห่าน        |   |                   |                                                                                |                  |          |            |                                                          |  |  |
|-----------------------------------------|---|-------------------|--------------------------------------------------------------------------------|------------------|----------|------------|----------------------------------------------------------|--|--|
| ระบุเหตุผลที่ยกเล็ก : แจ้งการยกเล็กพ้อง |   |                   |                                                                                |                  |          |            |                                                          |  |  |
| ลำดับที่                                | Ľ | วันที่ขอใช้       | วันที่ขอใช้ ช่วงเวลา อาดาร/พื้นที่ ห้อง/สถานที่ เลขที่ใบจอง รายละเอียดการขอใช้ |                  |          |            |                                                          |  |  |
| 1                                       |   | พฤ. 18 มิ.ย. 2558 | 11:00 - 12:00 u.                                                               | อาคารอานันทมหิดล | ห้อง 209 | A2558-0021 | ประชุมคณะกรรมการตรวจรับงานปรับปรุงอาคาร งวดที่ 1 (15 คน) |  |  |
| 2                                       |   | พฤ. 18 มิ.ย. 2558 | 11:00 - 12:00 u.                                                               | อาคารอานันทมหิดล | ห้อง 212 | A2558-0021 | ประชุมคณะกรรมการตรวจรับงานปรับปรุงอาคาร งวดที่ 1 (15 คน) |  |  |
| 3                                       |   | พฤ. 18 มิ.ย. 2558 | 11:00 - 12:00 u.                                                               | อาคารอานันทมหิดล | ห้อง 309 | A2558-0021 | ประชุมคณะกรรมการตรวจรับงานปรับปรุงอาคาร งวดที่ 1 (15 คน) |  |  |

## 1. ขั้นตอนการสมัครสมาชิก เพื่อเข้าใช้งานในระบบ

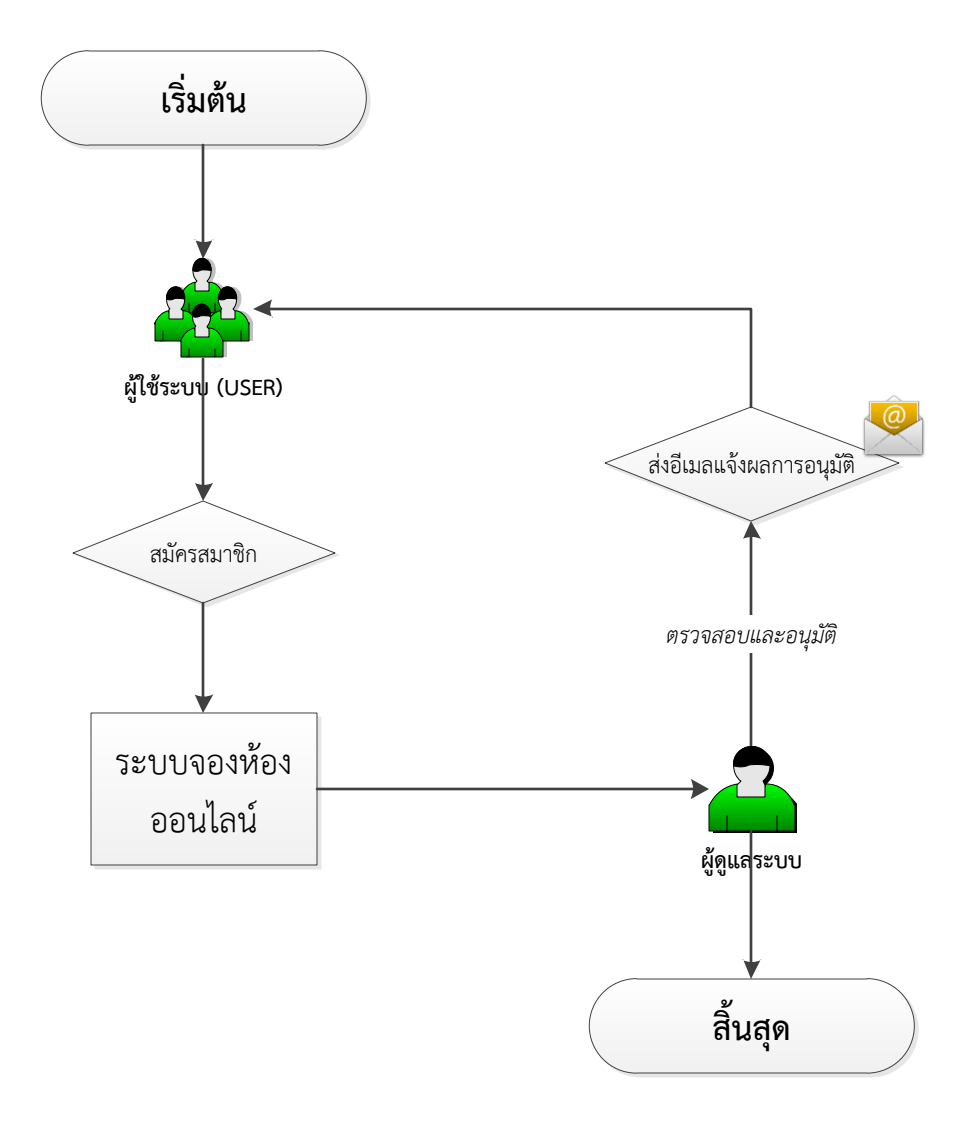

### ระบบจองห้องออนไลน์

By Smart Room Online

## 2. ขั้นตอนการบันทึกการขอใช้สถานที่

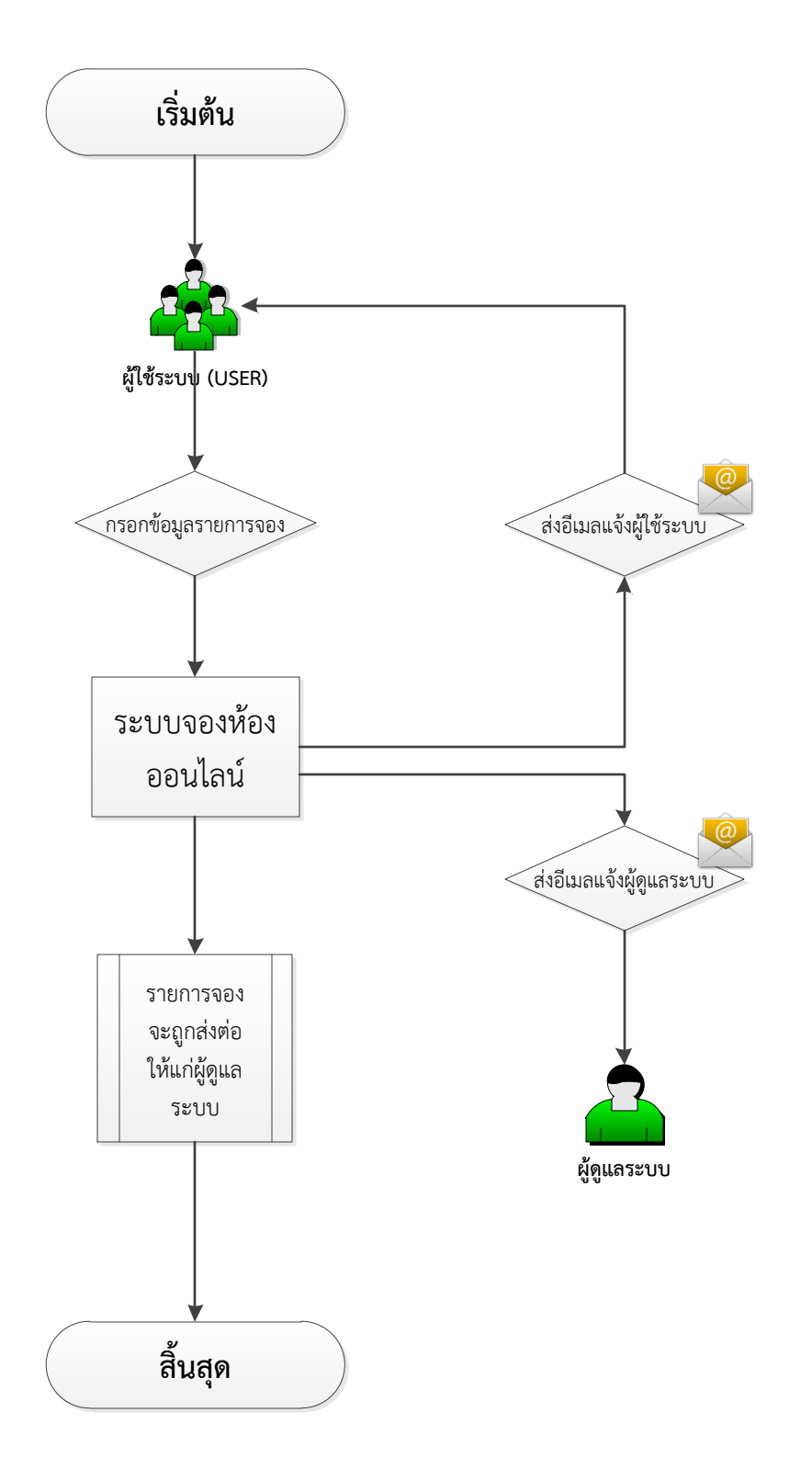

ผู้พัฒนาระบบ : นายธราธร คัชวะรัง

### ระบบจองห้องออนไลน์

By Smart Room Online

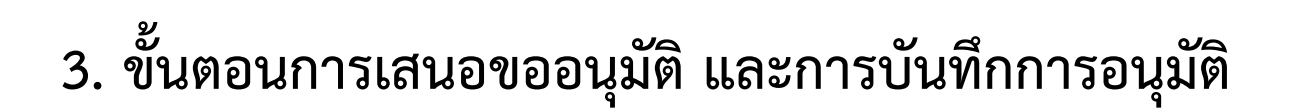

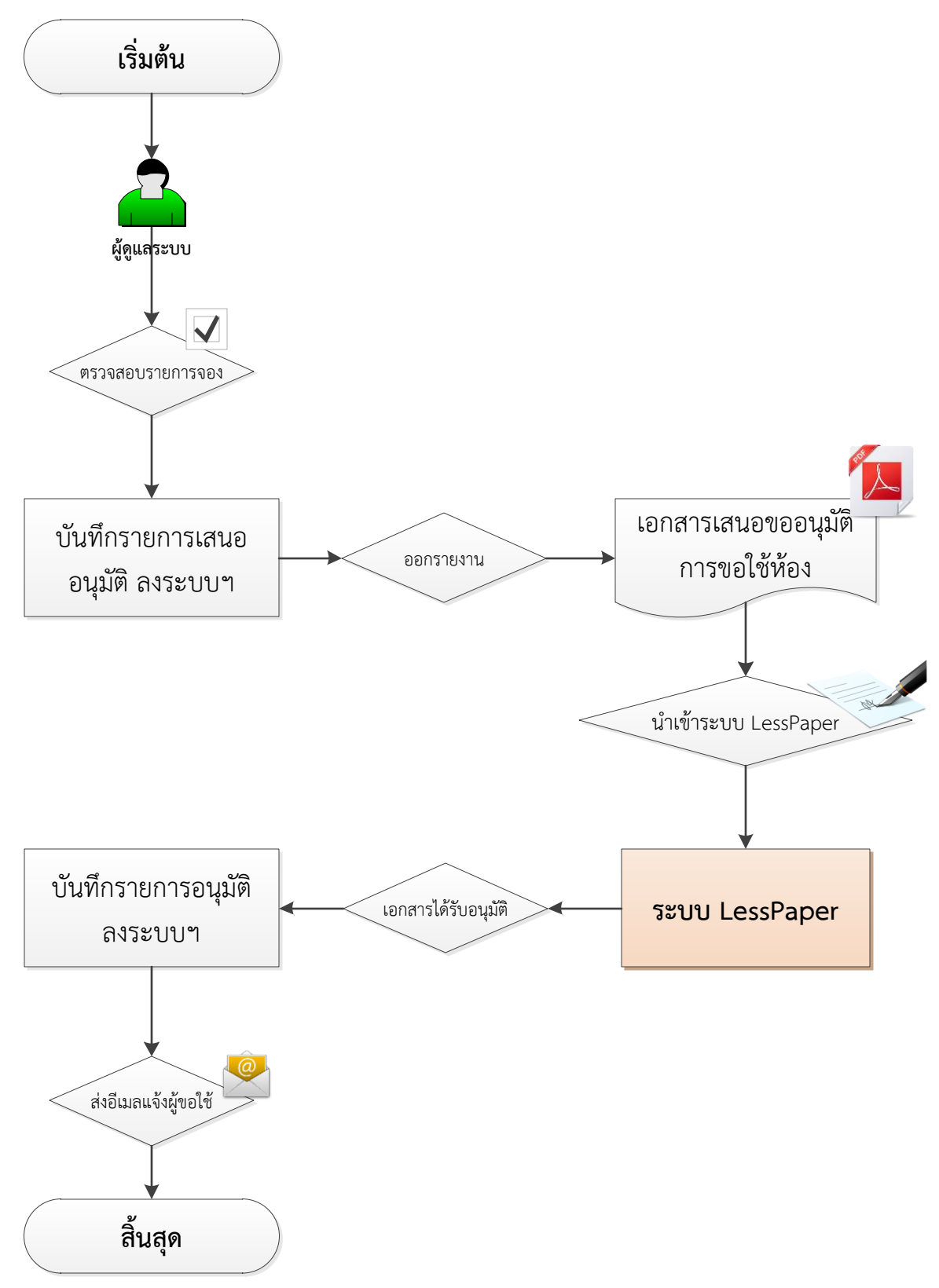

ผู้พัฒนาระบบ : นายธราธร คัชวะรัง

### 4. การแจ้งยกเลิก และการอนุมัติการยกเลิกในระบบ

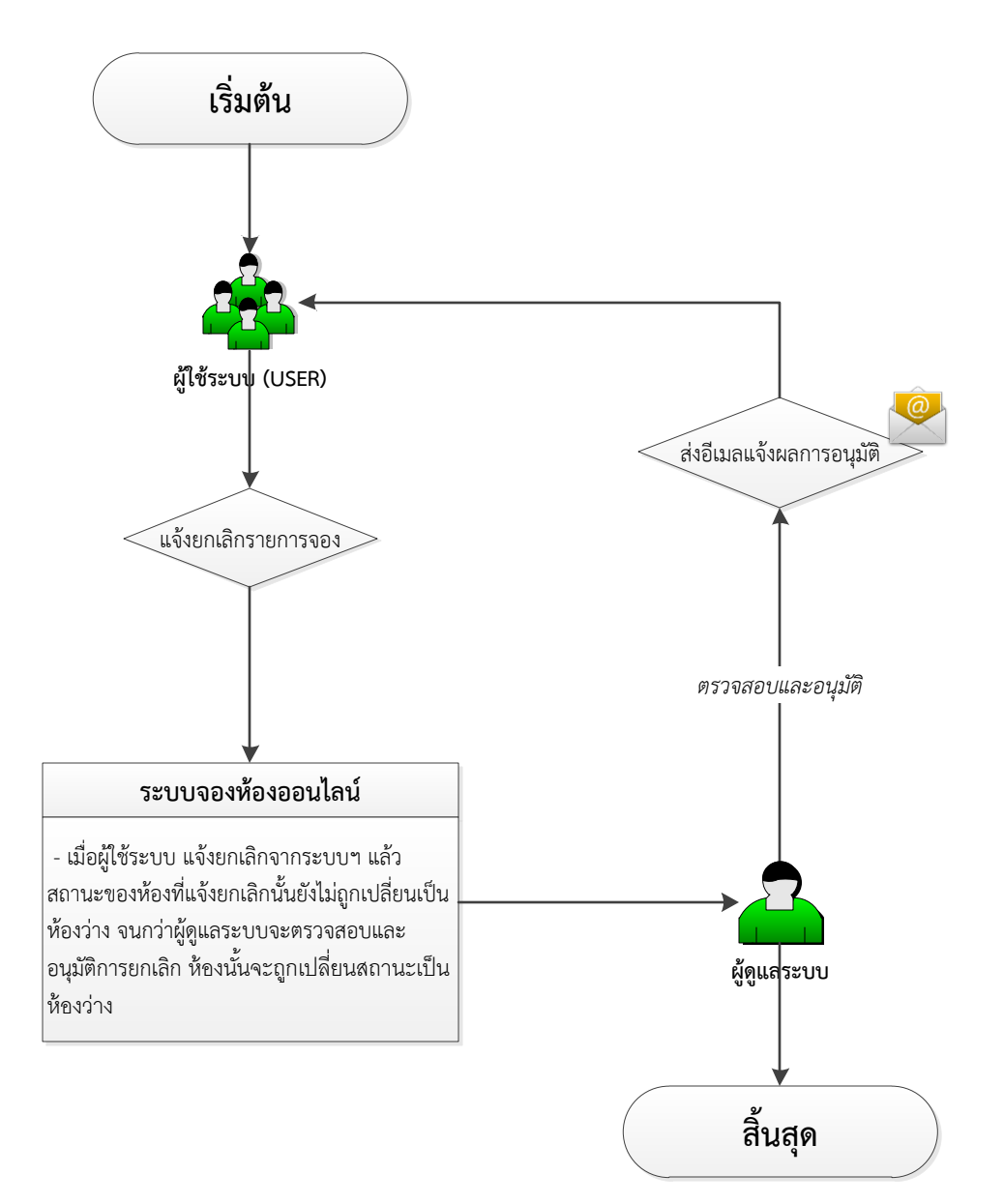